## Microsoft Outlook 2019 の設定

この項目では、Microsoft Outlook 2019 の設定手順について記載しております。他のバージョンを お使いの場合、設定画面が若干異なる場合がございます。また、既に Thunderbird 等他のメール ソフトをお使いの場合は、本項目を設定していただく必要はございません。設定前にインターネット に接続していることをご確認ください。

### 1. Microsoft Outlook を起動します。

Outlook を初めて起動した場合は、手順3からお進みください。

## 2.「ファイル」→「アカウントの追加」の順にクリックします。

|                                                                                                    |                                                                                                    |                                                                                                    |                                                                                                    | - Outlook                                                                                                    |                                            |                                                                                                    | - |          |
|----------------------------------------------------------------------------------------------------|----------------------------------------------------------------------------------------------------|----------------------------------------------------------------------------------------------------|----------------------------------------------------------------------------------------------------|----------------------------------------------------------------------------------------------------|--------------------------------------------|----------------------------------------------------------------------------------------------------|---|----------|
| ファイル ホーム 送受                                                                                                    | 信 フォルダー 表                                                                                                    | 示 ヘルプ                                                                                                    | ♀ 何をしますか                                                                                                    |                                                                                                    |                                            |                                                                                                    |   |          |
| ■■■<br>■■<br>■■<br>■■<br>■■<br>■<br>■<br>■<br>■<br>■<br>■<br>■<br>■<br>■<br>■<br>■                                                                                          | <sup>ノーの更新</sup><br>送信<br>進捗度の                                                                                                 | ■<br>■<br>■<br>■<br>■<br>■<br>■<br>■<br>■<br>■<br>■<br>■<br>■<br>■                                                                                                    | し、タウンロード用にマー<br>し、ダウンロード用のマー                                                                                                    | -ク ~<br>-クを解除 ~ オフライン                                                                                                    |                                            |                                                                                                    |   |          |
| を送受信 📑 送受信<br>送受信                                                                                                    | ミグループ 表示<br>ダウン                                                                                                    | 取り消し ダウン<br>ロード                                                                                                    | コード .⊻ マークしたヘッダーの!<br>サーバー                                                                                                    | 処理 · 作業<br>ユーザー設定                                                                                                    |                                            |                                                                                                    |   | ^        |
| ここにお気に入りのフォルダー                                                                                                    | -をドラッグしき <                                                                                                    |                                                                                                    | ▶ 現在のフォルダー                                                                                                    | - •                                                                                                    |                                            |                                                                                                    |   |          |
|                                                                                                    | 3                                                                                                    | べて未読                                                                                                    | 日付 ✔ ↑                                                                                                    |                                                                                                    |                                            |                                                                                                    |   |          |
|                                                                                                    | č                                                                                                    | こに表示するアイテム                                                                                                    | ムは見つかりませんでした。                                                                                                    |                                                                                                    |                                            |                                                                                                    |   |          |
|                                                                                                    |                                                                                                    |                                                                                                    |                                                                                                    |                                                                                                    |                                            |                                                                                                    |   |          |
|                                                                                                    |                                                                                                    |                                                                                                    |                                                                                                    |                                                                                                    |                                            |                                                                                                    |   |          |
|                                                                                                    |                                                                                                    |                                                                                                    |                                                                                                    |                                                                                                    |                                            |                                                                                                    |   |          |
|                                                                                                    |                                                                                                    |                                                                                                    |                                                                                                    |                                                                                                    |                                            |                                                                                                    |   |          |
|                                                                                                    |                                                                                                    |                                                                                                    |                                                                                                    |                                                                                                    |                                            |                                                                                                    |   |          |
|                                                                                                    |                                                                                                    |                                                                                                    |                                                                                                    |                                                                                                    |                                            |                                                                                                    |   |          |
|                                                                                                    |                                                                                                    |                                                                                                    |                                                                                                    |                                                                                                    |                                            |                                                                                                    |   |          |
|                                                                                                    |                                                                                                    |                                                                                                    |                                                                                                    |                                                                                                    |                                            |                                                                                                    |   |          |
| 💌 📰 🎎 🛱                                                                                                    |                                                                                                    |                                                                                                    |                                                                                                    |                                                                                                    |                                            |                                                                                                    |   |          |
|                                                                                                    |                                                                                                    |                                                                                                    |                                                                                                    |                                                                                                    |                                            |                                                                                                    |   |          |
| アイテム数:0                                                                                                    |                                                                                                    |                                                                                                    |                                                                                                    |                                                                                                    |                                            | <u> </u>                                                                                                    | + | + 100%   |
| アイテム数: 0                                                                                                    |                                                                                                    |                                                                                                    |                                                                                                    | - Outlook                                                                                                    |                                            | ₽ - <u> </u>                                                                                                    |   | - + 100% |
| アイテム数: 0                                                                                                    | ፖታተ                                                                                                    | し「言品                                                                                                    |                                                                                                    | - Outlook                                                                                                    |                                            | ₽ -<br><del> </del> <del> </del> <del> </del> <del> </del> <del> </del> <del> </del> <del> </del> <del> </del> <del> </del> <del> </del> |   | - + 100% |
| アイテム数:0<br>←                                                                                                    | アカウン                                                                                                    | 卜情報                                                                                                    | Ē                                                                                                    | Outlook                                                                                                    |                                            | ₽ - <u> </u>                                                                                                    |   | + 100%   |
| アイテム数:0 ← ① 情報 問(/Tひフポート)                                                                                                    | アカウン<br>Popysi                                                                                                    | ト情報                                                                                                    | ,C                                                                                                    | - Outlook                                                                                                    |                                            | ₽ - <u></u> ?                                                                                                    |   | + 100%   |
| アイテム数:0<br>←<br>① 情報<br>開く/エクスポート                                                                                                    | アカウン                                                                                                    |                                                                                                    | Ē                                                                                                    | Outlook                                                                                                    | •                                          | ■ – <u>–</u><br>₿ ?                                                                                                    |   | + 100%   |
| アイテム数:0<br>←<br>∩ 情報<br>開く/エクスポート<br>名前を付けて保<br>日                                                                                                    | アカウン                                                                                                    |                                                                                                    | D設定                                                                                                    | - Outlook                                                                                                    |                                            | ₽ -<br><i>R</i> ?                                                                                                    |   | + 100%   |
| アイテム数:0<br>←<br>「① 情報<br>開く/エクスポート<br>名前を付けて保<br>春<br>添付ファイルの保                                                                                                    | アカウン<br>POP/SI<br>+ アカウントの3<br>アカウント<br>設定、                                                                                    | ト<br>情報<br>アカウント<br>cのアカウントの<br>iosまた!                                                                                                    | の設定<br>設定を変更、または追加の接<br>ま Android 用の Outlook 7                                                                                                    | - Outlook<br>続を設定します。<br>アプルを入手                                                                                                    | •                                          | ₽ - <u></u> ?                                                                                                    |   | + 100%   |
| アイテム数:0                                                                                                    | アカウン<br>アウク/SI<br>・ アカウントの<br>ジェー                                                                                              | <ul> <li>ト情報</li> <li>MTP</li> <li>アカウント</li> <li>COアカウント</li> <li>iOS また</li> <li>Xールボッ</li> </ul>                                                                                                    | の設定<br>設定を変更、または追加の接<br>ま Android 用の Outlook フ<br>クスの設定                                                                                                    | - Outlook<br>続を設定します。<br>アプルを入手                                                                                                    |                                            | ₽ - <u></u> ?                                                                                                    |   | + 100%   |
| Pイテム数:0<br>←<br>←<br>「① 情報<br>開く/エクスポート<br>公前を付けて保<br>存<br>の<br>印刷                                                                                                    | アカウン<br>アカウントの3<br>・アカウントの3<br>アカウント<br>設定・                                                                                    | <ul> <li>ト信報</li> <li>Pカウント</li> <li>2のアカウント</li> <li>iOS また</li> <li>メールボッ</li> <li>削除済みアイラ</li> </ul>                                                                                                    | の設定<br>設定を変更、または追加の接<br>は Android 用の Outlook 了<br>クスの設定<br>にムの完全削除や整理を利用(                                                                                                    | - Outlook<br>続を設定します。<br>アプリを入手<br>して、メールボックスのサイズを管理                                                                                                    | ₽L#J.                                      | ₽ - <u></u> ?                                                                                                    |   | + 100%   |
| アイテム数:0                                                                                                    | アカウン<br>POP/SI<br>・ アカウントのう<br>アカウント<br>設定・<br>ソール<br>・                                                                        | ト<br>ト<br>「<br>ト<br>「<br>「<br>た<br>い<br>、<br>の<br>アカウント<br>このアカウントの<br>このアカウントの<br>このアカウントの<br>このアカウントの<br>このアカウントの<br>「<br>い<br>い<br>い<br>、<br>い<br>、<br>い<br>、<br>、<br>、<br>、<br>、<br>、<br>、<br>、<br>、<br>、<br>、<br>、<br>、 | の設定<br>設定を変更、または追加の接<br>ま Android 用の Outlook 7<br>クスの設定<br>たムの完全削除や整理を利用(                                                                                                    | - Outlook<br>続を設定します。<br><u>アプリを入手</u><br>して、メールボックスのサイズを管理                                                                                                    | ELET.                                      | ₽ -<br><i>R</i> ?                                                                                                    |   | + 100%   |
| P47上数:0<br>←<br>① 情報<br>開く/エクスポート<br>名前を付けて保<br>存<br>の<br>印刷                                                                                                    | アカウン<br>POP/SI<br>・ アカウントの3<br>アカウント<br>アカウント<br>設定、<br>ソール                                                                    | <ul> <li>ト信報</li> <li>TP</li> <li>アカウント</li> <li>COアカウント</li> <li>COアカウント</li> <li>iOS また</li> <li>メールボッ<br/>削除済みアイラ</li> <li>仕分けルーレーム</li> </ul>                                                                            | の設定<br>設定を変更、または追加の接<br>ま Android 用の Outlook フ<br>クスの設定<br>ムの完全削除や整理を利用(<br>ールと通知<br>通知を使用して 一気にし、                                                                                                   | - Outlook<br>続を設定します。<br>アプリを入手<br>して、メールボックスのサイズを管理                                                                                                    | Eします。                                      | P ?                                                                                                    |   | + 100%   |
| P47上数: 0<br>←<br>←<br>「① 情報<br>開く/エクスポート<br>名前を付けて保<br>存<br>印刷                                                                                                    | アカウン<br>アカウント<br>POP/SI<br>・ アカウントの<br>・<br>アカウント<br>設定<br>・<br>ソール<br>・<br>・                                                  | <ul> <li>ト信報</li> <li>アカウント</li> <li>2007かうントの</li> <li>iOS また</li> <li>メールボッ</li> <li>削除済みアイラ</li> <li>仕分けルールと<br/>は削除されたと</li> </ul>                                                                                       | の設定 設定を変更、または追加の接 ま Android 用の Outlook 7 クスの設定 たムの完全削除や整理を利用に ールと通知 通知を使用して、受信メール きに更新情報を受け取ります。                                                                                                    | - Outlook<br>続を設定します。<br>アプリを入手<br>して、メールボックスのサイズを管理<br>メッセージを整理し、アイテムが追                                                                                                    | EL.ます。                                     | ₽ -<br><i>R</i> ?                                                                                                    |   | + 100%   |
| P47上数:0<br>←<br>←<br>「前報<br>開く/エクスポート<br>名前を付けて保<br>存<br>二<br>印刷                                                                                                    | アカウン<br>POP/SI<br>・ アカウントの3<br>・ アカウント<br>設定・<br>ソール<br>・<br>住分けルールと<br>通知の管理                                                  | <ul> <li>ト/情報(</li> <li>アカウント(</li> <li>アカウント(</li> <li>マのカウントの</li> <li>iOS また)</li> <li>メールボツ</li> <li>削除済みアイラ</li> <li>仕分けルールと<br/>(対別除されたと)</li> <li>田分けにかく</li> </ul>                                                   | の設定<br>数定を変更、または追加の接 ま Android 用の Outlook 7<br>クスの設定<br>シムの完全削除や整理を利用(<br>通知を使用して、受信メール 4<br>シュア新情報を受け取ります。<br>った COM アドインの                                                                          |                                                                                                    | Lます。                                       | ₽ -<br><i>R</i> ?                                                                                                    | · | + 100%   |
| P47上数:0<br>←<br>① 情報<br>MK/エクスポート<br>名前を付けて保<br>音<br>の研写<br>の<br>の<br>の<br>の<br>の<br>に<br>し<br>の<br>し<br>の<br>し<br>し<br>し<br>し<br>し<br>し<br>し<br>し<br>し<br>し<br>し<br>し<br>し | アカウン<br>POP/SI<br>・ アカウントの<br>アカウント<br>アカウント<br>設定、<br>ソール<br>・<br>住分けルールと<br>通知の管理                                            | <ul> <li>ト/信報(</li> <li>アカウント(</li> <li>このアカウント()</li> <li>iOS また()</li> <li>iOS また()</li> <li>メールボッ</li> <li>削除済みアイラ</li> <li>仕分けルールと<br/>(は削除されたと)</li> <li>無効にな、<br/>Outlook の機</li> </ul>                                | の設定         設定を変更、または追加の接         a Android 用の Outlook 7         クスの設定         公の完全削除や整理を利用に         ールと通知         通知を使用して、受信メール         きに更新情報を受け取ります。         oた COM アドインの         能に影響を与える COM アド | - Outlook     - Outlook     - Marceloge     - Outlook     - Outlook     - Outlook     - Dutlook     - Dutlo | <ul> <li>型します。</li> <li>加、変更、また</li> </ul> | ₽<br><i>P</i> ?                                                                                                    |   | + 100%   |
| P47上数:0<br>←<br>←<br>「① 情報<br>開く/エクスポート<br>名前を付けて保<br>存<br>印刷<br>Office アカウント<br>フィードバック                                                                                    | アカウン<br>・ アカウントの<br>・ アカウントの<br>・ アカウントの<br>・<br>アカウント<br>設定・<br>・<br>・<br>・<br>・<br>・<br>・<br>・<br>・<br>・<br>・<br>・<br>・<br>・ | <ul> <li>ト信報</li> <li>アカウント<br/>このアカウントの</li> <li>iOS また</li> <li>メールボツ<br/>削除済みアイラ</li> <li>仕分けルールと<br/>は削除されたと</li> <li>無効にな<br/>Outlook の機</li> </ul>                                                                     | の設定  設定を変更、または追加の接  Android 用の Outlook 7  クスの設定  CAの完全削除や整理を利用に  ールと通知  通知を使用して、受信メール  きに更新情報を受け取ります。  たて COM アドインの  絶に影響を与える COM アド                                                                 | - Outlook<br>続を設定します。<br>アプリを入手<br>して、メールボックスのサイズを管理<br>メッセージを整理し、アイテムが追<br><b>D表示</b><br>インを管理します。                                                                                                    | Lます。                                       | ₽<br><i>R</i> ?                                                                                                    | · | + 100%   |
| P47上数:0<br>←<br>↑<br>↑<br>↑<br>↑<br>↑<br>↑<br>↑<br>↑<br>↑<br>↑<br>↑<br>↑<br>↑                                                                                               | アカウン<br>POP/SI<br>PDP/SI<br>アカウントの3<br>アカウント<br>設定・<br>パーク<br>ローク<br>ローク<br>ローク<br>ローク<br>ローク<br>ローク<br>ローク<br>ロ               | <ul> <li>ト/情報(</li> <li>アカウント(</li> <li>このアカウントの</li> <li>iOS また:</li> <li>メールボツ</li> <li>削除済みアイラ</li> <li>仕分けルールと<br/>(計例除されたと)</li> <li>無効にな:</li> <li>Outlook の機</li> </ul>                                               | の設定<br>設定を変更、または追加の接 ま Android 用の Outlook 7<br>クスの設定<br>シムの完全削除や整理を利用(<br>通知を使用して、受信メール きに更新情報を受け取ります。<br>った COM アドインの<br>船に影響を与える COM アド                                                            | - Outlook<br>続を設定します。<br><u>アプリを入手</u><br>して、メールボックスのサイズを管理<br>レ、メールボックスのサイズを管理<br>レ、アイテムが追<br><b>D表示</b><br>インを管理します。                                                                                                    | 里します。                                      | ₽<br><i>P</i> ?                                                                                                    |   | + 100%   |

3. メールアドレスを入力し、詳細オプションをクリック、「自分で自分のアカウントを手動で設定」にチェックを入れ、「接続」をクリックします。

| E 5 + Outlook                      |            |
|------------------------------------|------------|
| ファイル ホーム 送受信 フォルダー 表示 ヘルプ ♀ 何をしますか |            |
|                                    | <u>^</u>   |
| ここにお気に入りのフォルダーをドラッグしき              |            |
| outlook                            |            |
| X-ル アドレス                           |            |
| 詳細オブショント                           |            |
| 「日分で日分のアカリントを手動に設定                 |            |
| 接続                                 |            |
| ≥                                  |            |
| Рイテム数: 0                           | □ □ + 100% |

4. 詳細設定画面が表示されるので、「POP」をクリックします。

| E 5 •                                    |                              | Outlook |            |
|------------------------------------------|------------------------------|---------|------------|
| ファイル ホーム 送受信 フォルダー 表示                    | ヘルプ 🛛 何をしますか                 |         |            |
| 「「「」」、「」」、「」」、「」」、「」、「」、「」、「」、「」、「」、「」、「 | on Outlook<br>詳細設定           | X       | ~          |
|                                          | Microsoft 365 Outlook.com    | Google  |            |
|                                          | POP IMAP Exchange<br>2013 以前 |         |            |
|                                          |                              |         |            |
| ■ 2 <sup>3</sup> 1 <sup>2</sup> ···      | 前に戻る                         |         |            |
| - <u>-</u><br>アイテム数: 0                   |                              |         | E - + 100% |

5. POP アカウント設定画面が表示されるので、パスワードを入力し、「接続」をクリッ クします。

| Ē5.               |                                            | Outlook Today - Outlook             |               | ( <b>7</b> ) •×                                                                                                    |
|-------------------|--------------------------------------------|-------------------------------------|---------------|----------------------------------------------------------------------------------------------------|
| ファイル ホーム 送受信      | フォルダー 表示 ヘルプ ♀ 実                           | 行したい作業を入力してください                     |               |                                                                                                    |
|                   | PrJ -<br>-ル -<br>削除 P-<br>かイブ 返信 全員に<br>返信 | POP アカウントの設定<br>@mail_accsnet.ne.jp | ×<br>(別のユーザー) | プラジの     ジェジェークの検索     ゴアドンス%     マボチンルのフィルター処理 -      ジェビ     オー     オー     オ |
| ▲お気に入り            | 《 2019年9月11日水曜                             |                                     |               | Outlook Today のカスタマイズ(U) へ                                                                                                    |
| 受信トレイ<br>送信済みアイテム | 予定表                                        | パスワード                               |               | メッセージ                                                                                                    |
| 削除済みアイテム          |                                            |                                     |               | 受信トレイの                                                                                                    |
|                   |                                            |                                     |               | 下書き 0                                                                                                    |
|                   |                                            |                                     |               | 送信トレイの                                                                                                    |
|                   |                                            | 前に戻る                                |               |                                                                                                    |
|                   |                                            | L                                   |               |                                                                                                    |
| Mar 🖬 🍰 🗹 ·       | <                                          |                                     |               | >                                                                                                    |
| 完了                |                                            |                                     |               | □ □ - + 100%                                                                                                    |

# 6.「アカウントが正常に追加されました」と表示されましたら、「完了」をクリックしま す。

こちらでメールの基本的な設定は終了となりますが、よりセキュアなメール送受信を可能にするため引き続き下記をご設定下さい。

| E 5 •                                                                 | - Outlook                                                        |
|-----------------------------------------------------------------------|------------------------------------------------------------------|
| ファイル ホーム 送受信 フォルダー 表示                                                 | ヘルプ 🖓 何をしますか                                                     |
| ● 『 フォルダーの更新<br>■ すべて送信<br>すべてのフォルダー<br>を送受信<br>送受信グループ ~<br>送受信<br>ダ | X Outlook                                                        |
| ここにお気に入りのフォルダーをドラッグしまく                                                | アカウントが正常に追加されました                                                 |
|                                                                       | РОР                                                              |
|                                                                       | 別のメール アドレスを追加<br>メール アドレス 次へ<br>詳細オプション ▲<br>✓ 自分で自分のアカウントを手動で設定 |
|                                                                       | Outlook Mobile をスマートフォンにも設定する                                    |
|                                                                       | 完了                                                               |
| ≥ 2                                                                   |                                                                  |
| アイテム数:0                                                               | □ □ □ + 100%                                                     |

7.2の「アカウント」設定をクリックしてください。 その後「サーバーの設定」が表示されるのでクリックしてください。

| ¢                                         | アカウント情報                                                                                                    |
|-------------------------------------------|----------------------------------------------------------------------------------------------------|
| ☆ 情報 崩√/エクスポート 名前を付けて保存 ろ前を付けて保存 ろ付ファイルの保 | POP/SMTP     * アカウントの追加     アカウントの設定     Cのアカウントの設定を変更、または追加の接続を設定します。     OS または Android 用の Outlook アプリを入手                                                                               |
| 存<br>印刷                                   | アカウント数定(Δ)       アカウントを追加または削除するか、既存の<br>接続設定を変更します。       3理を利用して、メールボックスのサイズを管理します。         パスワードを更新します。       パスワードを更新します。         パスワードを更新します。       アメウントをしているアカウントのパ<br>スワードを更新します。 |
| <br>Office アカウント                          | アカウント名な(の部分) かかったい (1) (1) (1) (1) (1) (1) (1) (1) (1) (1)                                                                                                    |
| フィードバック                                   | <ul> <li>プロファイルの変更(P)</li> <li>Kicrosoft Outlook を再起動して、別の<br/>プロファイルを選択します。</li> <li>COM アドインを管理します。</li> </ul>                                                                          |
| オプション終了                                   | プロファイルの管理(Q)<br>プロファイルを追加または削除するか、既存<br>のプロファイル設定を変更します。                                                                                                    |

8. POP アカウントの設定が表示されるので、受信メールの「ポート」を入力し、「この サーバーでは暗号化された接続(SSL・TLS)が必要」にチェックを入れます。 ポート番号:「995」

| e                 | アカウント情報                                                                                                    |
|-------------------|----------------------------------------------------------------------------------------------------|
| ☆ 情報<br>開く/エクスポート | POF         POP アカウントの設定         ・                                                                                                    |
| 名前を付けて保<br>存      | + アカウン<br>受信メール へ<br>ユーザー名                                                                                                    |
| 添付ファイルの保<br>存     | アカウン<br>設定 ~<br>サーバー vmail2 accent ne in ボート                                                                                                    |
| 印刷                | Cother Control (SPA) でのログオンが必要     Cother Cother C |
|                   | <b>した</b><br>仕分けルー<br>通知の管:                                                                                                    |
| Office アカウント      |                                                                                                    |
| フィードバック           |                                                                                                    |
| 終了                |                                                                                                    |

# 9. POP アカウントの設定の「送信メール」をクリックし詳細を表示させ、「ポート」を入 カし、「暗号化方式」を「SSL/TLS」に変更します。 その後「次へ」を押してください。

ポート番号:「465」

| ${igodot}$   | アカウント情報                                                                                                    |
|--------------|----------------------------------------------------------------------------------------------------|
| 俞 情報         |                                                                                                    |
| 開く/エクスポート    |                                                                                                    |
|              | <b>〒</b> 7 // 9 / 1 / 1 / 1 / 1 / 1 / 1 / 1 / 1 /                                                                                                    |
| 名前を付けて保<br>存 |                                                                                                    |
| 添付ファイルの保     | アカウンI サーバー vmail2.accsnet.ne.jp ポート                                                                                                    |
| 存            | under a set of the set of the se |
| 印刷           | サーバーのタイムアウト                                                                                                    |
|              | □ セキュリティで保護されたパスワード認証 (SPA) でのログオンが必要                                                                                                    |
|              | ↓ 送信 (SMTP) サーバーには認証が必要です                                                                                                    |
|              | ● 受信メール サーバーと同じ設定を使用する                                                                                                    |
|              | ● コーザー名とパスワードを使用してログオン                                                                                                    |
|              | ■ ○ メールを送信する前に受信メール サーバーにログオンする た                                                                                                    |
|              | 通知の管                                                                                                    |
|              |                                                                                                    |
| Office アカウント |                                                                                                    |
| フィードバック      | COM アド・<br>の管理                                                                                                    |
|              |                                                                                                    |
| オプション        |                                                                                                    |
| 終了           |                                                                                                    |
|              |                                                                                                    |

# 10.「アカウントが正常に更新されました」と表示されましたら、「完了」をクリックして 画面を閉じます。

以上で Microsoft Outlook 2019の設定は完了です。

| ${igodot}$              | アカウント情報          |
|-------------------------|------------------|
| 俞 情報                    |                  |
| 開く/エクスポート               |                  |
|                         | アカウントが正常に更新されました |
| 名則を付けて保<br>存            |                  |
| 添付ファイルの保<br>存           | アカワン <br>設定 >    |
| 印刷                      |                  |
| Office アカウント<br>フィードパック |                  |
| オプション                   |                  |
| 終了                      |                  |

#### - POINT -

入力にあたり、判別しにくい文字にご注意ください。 「1(数字・イチ)」、「I(アルファベッ,、文字・エル)」 「0(数字・ゼロ)」、「0(アルファベット大文字・オー)」

ACCSnet にて発行しておりますアカウントの初期状態は、下記の4種の法則が存在します。

am100000 (エー・エム・エル・数字5桁) amx00000 (エー・エム・エックス・数字5桁)

pm100000 (ピー・エム・エル・数字5桁) pmx00000 (ピー・エム・エックス・数字5桁)